## FPrint-22ПТК и WinPost

# ATGN

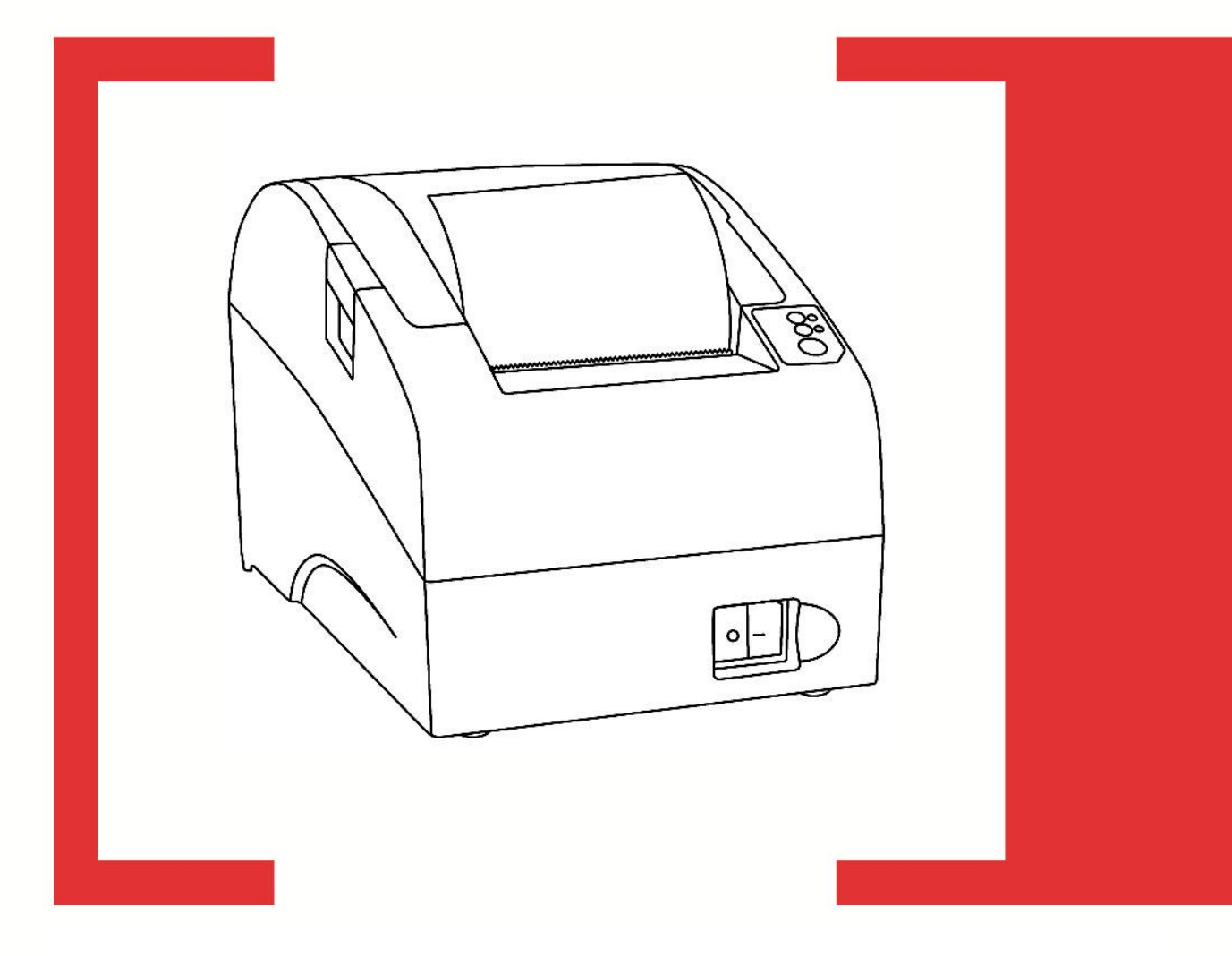

Инструкция по быстрому подключению

Инструкция по быстрому подключению к WinPost

Версия документации 1.1 от 03.02.2015.

## Установка необходимого ПО

#### Драйвер ККМ

1. Загрузите дистрибутив из центра загрузок АТОЛ (*http://www.atol.ru/support/download/*), раздел «Программное обеспечение». При этом необходимо выбрать установочный файл *«АТОЛ: Драйверы торгового оборудования.exe»* версии 8.2.2 или выше:

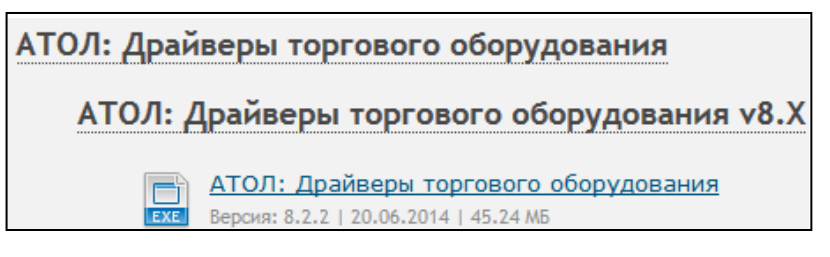

- 2. Запустите установочный файл. Выполните установку драйвера, следуя инструкциям. Рекомендуется оставить все значения по умолчанию. В случае запроса системой подтверждения установки дополнительного ПО необходимо отвечать утвердительно. При возникновении проблем или вопросов изучите подробное описание установки в руководстве пользователя (*http://www.atol.ru/link/file/590/*), раздел «Установка драйверов».
- 3. После первичной установки драйвера откроется приложение управления драйверами (в дальнейшем при необходимости данное приложение может быть запущено из меню «Пуск»: по умолчанию Пуск -> Все программы -> АТОЛ -> Драйверы торгового оборудования v.8 -> Управление драйверами). В окне приложения проконтролируйте, что в столбце «Режим» установлено значение «Бесплатная версия». В противном случае нужно установить указанное значение, нажав кнопку «...» в столбце «Бесплатная версия».

| 🖉 Управление драйверами                                                                                               |         |              |   |  |  |                                           |  |  |
|----------------------------------------------------------------------------------------------------|---------|--------------|---|--|--|-------------------------------------------|--|--|
| Установленные драйверы   Ключи защиты   Активация лицензии   Перенос лицензии   Логи   Импорт настроек ДТО-6   Служба |         |              |   |  |  |                                           |  |  |
| Каталог полной версии: C:\Program Files (x86)\ATOL\Drivers8\Bin                                                       |         |              |   |  |  |                                           |  |  |
| Каталог бесплатной версии: C:\Program Files (x86)\ATOL\Drivers8\Bin_FREE                                              |         |              |   |  |  |                                           |  |  |
|                                                                                                    |         |              |   |  |  |                                           |  |  |
| Продукт Версия Режим О программ Полная вер Бесплатная Путь к библиотеке драйвера 🛌                                    |         |              |   |  |  |                                           |  |  |
| Драйвер ККМ                                                                                                    | 8.4.0.0 | Бесплатная в | ı |  |  | C:\Program Files (x86)\ATOL\Drivers8\Bin_ |  |  |

#### Интеграционная библиотека

Для установки интеграционной компоненты найдите в корневом каталоге программы WinPost (по умолчанию C:\Program Files\WinPost») файл Azimuth.dl и замените его на одноимённый файл из папки C:\Program Files\ATOL\Drivers8\Utils\Azimuth.

## Подключение ККМ FPrint-22ПТК к WinPost

ККМ FPrint-22ПТК может быть подключена к ПК через СОМ- или USB-порт (канал обмена RS-232 или USB, соответственно). Для выбора канала обмена выполните следующие действия:

- 1. Подключите ККМ к сети с помощью блока питания из комплекта поставки.
- 2. Убедитесь в наличии чековой ленты в ККМ. В случае отсутствия чековой ленты установите рулон, как описано в документе «Инструкция по быстрому запуску ККТ FPrint-22ПТК и ПД FPrint-22» из комплекта поставки.

- 3. Убедитесь, что ККМ выключена. Нажмите и удерживайте кнопку промотки чековой ленты, и при нажатой кнопке включите ККМ. После четвёртого гудка отпустите кнопку промотки. ККМ войдёт в сервисный режим.
- 4. В сервисном режиме два раза нажмите на кнопку промотки (каждое нажатие сопровождается гудком). Дождитесь распечатки пунктов подменю «КАНАЛ ОБМЕНА».
- 5. Для выбора канала обмена RS-232 нажмите на кнопку промотки два раза. Для выбора канала обмена USB нажмите на кнопку промотки три раза. ККМ распечатает сообщение о выборе канала связи, промотаем 4 сантиметра чековой ленты и выйдет в меню сервисного режима.
- 6. Для выхода из сервисного режима нажмите кнопку промотки один раз.
- 7. Выключите ККМ.

Случаи подключения к WinPost через СОМ- и USB-порт описаны далее в соответствующих разделах.

#### Подключение через СОМ-порт

Для подключения ККМ FPrint-22ПТК к WinPost через COM-порт:

- 1. Соедините СОМ-порт ККМ с исправным СОМ-портом ПК при помощи кабеля из комплекта поставки.
- 2. Включите ККМ.
- 3. Откройте тест драйвера ККМ (по умолчанию Пуск -> Все программы -> АТОЛ -> Драйверы торгового оборудования v.8 -> Тесты -> Драйвер ККМ).
- 4. Нажмите на кнопку «Настройка свойств» в правой части окна. Откроется окно:

| Драйвер ККМ 8.4.0.0: настройка свойств     |                               |  |  |  |  |  |
|--------------------------------------------|-------------------------------|--|--|--|--|--|
| Текущее устройство                         | Параметры связи               |  |  |  |  |  |
| №1 Без названия 💌 ±                        | Порт:                         |  |  |  |  |  |
| Компьютер:                                 |                               |  |  |  |  |  |
| Модель: АТОЛ: FPrint-22ПТК / К 💌           | Скорость СОМ-порта:<br>115200 |  |  |  |  |  |
| Пароль доступа 🔽                           | Установить                    |  |  |  |  |  |
| Пароль оператора 30                        | IP адрес и порт:              |  |  |  |  |  |
| 🗖 Расширенный журнал                       | 192.168.0.123:5555            |  |  |  |  |  |
| Инвертировать состояние денежного<br>ящика |                               |  |  |  |  |  |
| Проверка связи Параметры оборудования      | Поиск оборудования            |  |  |  |  |  |
| Результат:                                 |                               |  |  |  |  |  |
| 0 (Ошибок нет)                             |                               |  |  |  |  |  |
| О программе Сервис оборудования            |                               |  |  |  |  |  |
| Устройство выключено                       |                               |  |  |  |  |  |
| ОК Отмена При                              | именить                       |  |  |  |  |  |

- 5. Нажмите кнопку «Поиск оборудования». Откроется окно поиска оборудования. Выберите в выпадающем списке строку «АТОЛ: FPrint-22ПТК / К / ЕНВД», нажмите кнопку «Поиск».
- 6. По окончании поиска в списке найденных устройств появится строка «АТОЛ: FPrint-22ПТК / К / ЕНВД». Запомните порт найденного устройства. Закройте окно поиска оборудования.
- 7. В окне настройки свойств установите следующие значения:

| Название поля       | Значение                      |  |  |
|---------------------|-------------------------------|--|--|
| Модель:             | АТОЛ: FPrint-22ПТК / К / ЕНВД |  |  |
| Порт:               | Номер СОМ-порта (см. п. 6)    |  |  |
| Скорость СОМ-порта: | 115200                        |  |  |

- 8. Нажмите кнопку «Установить».
- 9. Нажмите кнопку «Проверка связи». Если связь с ККМ установлена, в поле «Результат» будет выведена информация о подключённой ККМ:

| Результат:                                       |  |  |  |  |  |
|--------------------------------------------------|--|--|--|--|--|
| FPrint-22ПТК, №000001, версия: 3.0.2892 RU, ФИСК |  |  |  |  |  |
| О программе Сервис оборудования                  |  |  |  |  |  |
| Устройство включено Рабочий режим                |  |  |  |  |  |

Если связь не установлена, убедитесь в правильности выполнения всех действий или обратитесь в сервисный центр.

- 10. Для дальнейшего подключения к программе WinPost необходимы заводской номер ККМ (указан в строке после «№») и номер СОМ-порта. Заводской номер ККМ можно также посмотреть в паспорте ККМ.
- 11. Закройте окно настройки свойств ККМ и окно теста драйвера ККМ. Настройте WinPost для работы с ККМ с указанными выше параметрами.

#### Подключение через USB-порт

- 1. Соедините USB-разъём ККМ с исправным USB-разъёмом ПК при помощи кабеля из комплекта поставки.
- 2. Включите ККМ.

В панели задач отобразится сообщение:

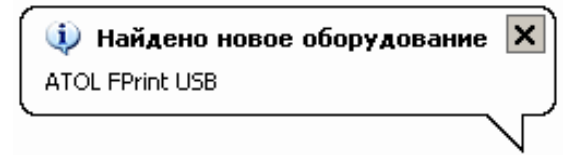

3. Если устройство не распознано автоматически, и в панели задач отображается неизвестное оборудование, необходимо установить драйвер USB.

- 3.1. Запустите диспетчер устройств. Для этого в меню «Пуск» выберите «Панель управления», в панели управления «Система». В окне «Свойства системы» откройте вкладку «Оборудование» и нажмите кнопку «Диспетчер устройств».
- 3.2. Выберите в списке нераспознанное устройство. Жёлтый значок сигнализирует о том, что драйвер для данного устройства не установлен.
- 3.3. Щёлкните по строке с устройством правой кнопкой мыши и выберите «Установить драйвер». Выберите пункты, обведённые на рисунках:

| Мастер нового оборудования                                                                                                    | Мастер нового оборудования                                                                                                    |
|----------------------------------------------------------------------------------------------------|----------------------------------------------------------------------------------------------------|
| Кастер нового оборудования<br>Видет произведен поиск текущего и обновленного<br>програжиного обселечения на компьютере, установочном<br>компактацике оборудования лли на веб-узле Windows<br>ирдаtе (с вашего разрешения).<br>Политика конфиденциальности:<br>Разрешить подключение к узлу Windows Update для<br>поиска постраженияся обеспечения? | Этот мастер помогает установить програничное<br>обеспечение для указанного устройства:<br>FPrint VCDM<br>© Если с устройством поставляется<br>установочный диск, вставьте его. |
| С Да, только в этот раз<br>О Да, сейчас и каждый раз при подключении<br>устройства<br>О Нег, не в этот раз<br>Для продолжения нажните кнопку "Далее".                                                                                                    | Выберите действие, которое следует выполнить.<br>С детоматическая истановка (рекомендуется)<br>С установка из указанного места<br>Для продолжения нажните кнопку "Далее".      |
| < <u>Н</u> азад Далее > Отмена                                                                                                    | < <u>Н</u> азад Далее> Отмена                                                                                                    |

3.4. В поле адреса введите путь к драйверу USB. При установке по умолчанию драйвер находится в папке *C:\Program Files\ATOL\Drivers\USB\_Drivers\USB\_2k\_XP\_2k3\_Vista*.

| Мастер нового оборудования                                                                                                    |  |  |  |  |  |  |
|----------------------------------------------------------------------------------------------------|--|--|--|--|--|--|
| Задайте параметры поиска и установки.                                                                                                    |  |  |  |  |  |  |
| Выполнить поиск наиболее подходящего драйвера в указанных местах.                                                                                                    |  |  |  |  |  |  |
| Используйте флажки для сужения или расширения области поиска, включающей<br>по умолчанию локальные папки и съемные носители. Будет установлен наиболее<br>подходящий драйвер.                    |  |  |  |  |  |  |
| Поиск на <u>с</u> менных носителях (дискетах, компакт-дисках)                                                                                                    |  |  |  |  |  |  |
| Включить следующее место поиска:                                                                                                    |  |  |  |  |  |  |
| C:\Program Files\ATOL\Drivers8\USB_Drivers\USB 💌 🛄 🖸 6300                                                                                                    |  |  |  |  |  |  |
| О Не выполнять поиск. Я сам выберу нужный драйвер.                                                                                                    |  |  |  |  |  |  |
| Этот переключатель применяется для выбора драйвера устройства из списка.<br>Windows не может гарантировать, что выбранный вами драйвер будет наиболее<br>подходящим для имеющегося оборудования. |  |  |  |  |  |  |
| < <u>Н</u> азад Далее > Отмена                                                                                                    |  |  |  |  |  |  |

3.5. Завершите установку драйвера, следуя инструкциям Мастера нового оборудования.

- 4. Откройте тест драйвера ККМ. При установке по умолчанию доступ к тесту осуществляется через главное меню: Пуск -> Все программы -> АТОЛ -> Драйверы торгового оборудования v.8 -> Тесты -> Драйвер ККМ.
- 5. Нажмите на кнопку «Настройка свойств» в правой части окна. Откроется соответствующее окно:

| Драйвер ККМ 8.4.0.0: настройка свойств                                            |                     |  |  |  |
|-----------------------------------------------------------------------------------|---------------------|--|--|--|
| Текущее устройство                                                                | Параметры связи     |  |  |  |
| №1 Без названия 💌 ±                                                               | Порт:               |  |  |  |
| Компьютер:                                                                        | СОМ5                |  |  |  |
|                                                                                   | Скорость СОМ-порта: |  |  |  |
| Модель: ATUJI: FPrint-22ITIK / К 💌                                                | 115200 🔽            |  |  |  |
| Пароль доступа 🔽                                                                  | Установить          |  |  |  |
| Пароль оператора 30                                                               |                     |  |  |  |
|                                                                                   | 192,168,0,123:5555  |  |  |  |
| <ul> <li>Гасширенный журнал</li> <li>Инвертировать состояние денежного</li> </ul> |                     |  |  |  |
| 🖳 ящика                                                                           |                     |  |  |  |
| Проверка связи Параметры оборудования                                             | Поиск оборудования  |  |  |  |
| Результат:                                                                        |                     |  |  |  |
| 0 (Ошибок нет)                                                                    |                     |  |  |  |
|                                                                                   |                     |  |  |  |
| Сервис осорудования                                                               |                     |  |  |  |
| Устройство выключено                                                              |                     |  |  |  |
| ОК Отмена При                                                                     | менить              |  |  |  |

6. Установите следующие значения:

| Название поля | Значение                                              |  |  |
|---------------|-------------------------------------------------------|--|--|
| Модель:       | АТОЛ: FPrint-22ПТК / К / ЕНВД                         |  |  |
| Порт:         | Виртуальный COM-порт FPrintUSB0 (запомните его номер) |  |  |

7. Нажмите кнопку «Проверка связи». Если связь с ККМ установлена, в поле «Результат» будет выведена информация о подключённой ККМ:

| Результат:                                       |  |  |  |  |  |
|--------------------------------------------------|--|--|--|--|--|
| FPrint-22ПТК, №000001, версия: 3.0.2892 RU, ФИСК |  |  |  |  |  |
| О программе Сервис оборудования                  |  |  |  |  |  |
| Устройство включено Рабочий режим                |  |  |  |  |  |

Если связь не установлена, убедитесь в правильности выполнения всех действий или обратитесь в сервисный центр.

- 8. Для дальнейшего подключения к программе WinPost необходимы заводской номер ККМ (указан в строке после символа «№») и номер СОМ-порта. Заводской номер ККМ можно также посмотреть в паспорте ККМ.
- 9. Закройте окно настройки свойств ККМ и окно теста драйвера ККМ.
- 10. Настройте WinPost для работы с ККМ с указанными выше параметрами.

### Настройка печати отчетов с гашением

В данной ККТ реализована возможность настройки печати различной информации в отчетах с гашением, как то: печать необнуляемой суммы, печать информации об общем количестве чеков за смену, печать отчета по секциям, печать контрольной ленты после Z-отчета и так далее. Чтобы установить необходимые настройки, нужно в ККМ запрограммировать Таблицу 2 Ряд 1 Поле 18, для этого нужно выполнить следующую последовательность действий:

1. Запустите тест драйвера ККМ (по умолчанию *Пуск -> Все программы -> АТОЛ -> Драйверы торгового оборудования v.8 -> Тесты -> Драйвер ККМ*). При этом откроется главное рабочее окно теста Драйвера ККМ, которое имеет вид:

| Тест "Драйвер ККМ"                                                                                                    |                                                                                                    |                               |
|----------------------------------------------------------------------------------------------------|----------------------------------------------------------------------------------------------------|-------------------------------|
| Прогр.   ФП/ЭКЛЗ/ЭЖ   ЛУ   Данные   Ниж. ур.   Общее<br>ПД   Фиск. ПД   Картинки   Графика   Запросы   Регистры   Сервис                                                                                                    | Режим:<br>0 - Выбора 💌                                                                                                    |                               |
| Регистрация Скидки/надбавки/налоги Действия Печать<br>Название: Чипсы с беконом L4, Продажа Покупка<br>Строка: Строка для печати Возврат продажи Возврат покупки<br>Сумма/Процент: 100 3 Аннулир. продажи Аннулир. покупки<br>Секция: 1 Сторно Отмена чека<br>Цена/Количество: 5.5 2.345 Новый документ Открытие чека<br>Тип скидки: Сумма Оплата Сторно оплаты<br>Значение скидки: 0 Закр. чека без сдачи Закр. чека со сдачей<br>Тип оплать: Наличными Я Закр. чека без сдачи Закр. чека со сдачей<br>Наличность: Не проверять Я Печать реквизита<br>Остаток/Сдача: 0 0 Печать клише Печать конца чека<br>РЦU N: 1 Внесение нал. Выплата нал.<br>Буферизация: Выключена | Пароль:<br>30<br>Войти Выйти<br>Отчёт:<br>1 - 2-отчёт с гашение!▼<br>Снять отчёт<br>Ширина<br>симв/пикс:<br>У Цстройство включено<br>Таймаут, №: 5000<br>Вкл. с таймаутом<br>Настройка свойств<br>Тестирование<br>О программе | Флаг<br>«Устройство включено» |
| Гезультат: [0] Ошиоок нет<br>Параметр: [0] Ошибок в параметрах нет                                                                                                    | Закрыть                                                                                                    |                               |

- 2. Настройте связь с ККМ через СОМ-порт либо через USB (о настройке связи смотрите в разделах «Подключение через СОМ-порт» или «Подключение через USB-порт» соответственно). Закройте окно настройки связи.
- 3. В правой части главного рабочего окна теста Драйвера установите флаг «Устройство включено» (смотрите рисунок выше).
- 4. Для работы в режиме программирования таблиц нужно в списке режимов указать режим Программирования, затем ввести пароль доступа к данному режиму (по умолчанию пароль «30»), нажать кнопку «Войти».
- 5. Далее перейти к вкладке «Прогр.» («Программирование»), которая имеет вид:

|                    | 🚮 Тест "Др   | йвер ККМ"                                                     |                       |
|--------------------|--------------|---------------------------------------------------------------|-----------------------|
|                    | пд 🗍 🤇       | Риск. П.Д.   Картинки   Графика   Запросы   Регистры   Сервис | Режим:                |
|                    | Регистра     | ция Скидки/надбавки/налоги Действия Печать                    | 4 - Программировани 💌 |
|                    | Прогр.       | ФП/ЭКЛЗ/ЭЖ ЛУ Данные Ниж. ур. Общее                           | Пароль :              |
|                    | Тип строки:  | 0 - 1 строка клише 💽 Получить строку                          | 30                    |
|                    | Строка:      | Строка для печати Установить строку                           | Войти Выйти           |
|                    | Макс, длина: |                                                               | Отчёт:                |
|                    |              |                                                               | 1 - Z-отчёт с гашение |
|                    | Тип числа:   | 0 - Номер ККМ в магазине 📃 Получить число                     | Снять отчёт           |
|                    | Число:       | 0 Установить число                                            | Ширина 0 0            |
| ſ                  | Таблица:     | 2 Получить поле                                               | 🔽 Устройство включено |
| Область для        | Ряд:         | 1 Установить поле                                             | Таймаут, мс: 5000     |
| программирования ≺ | Поле:        | 18                                                            | Вкл. с таймаутом      |
| таблиц ККМ         | Тип:         | Байты                                                         | Настройка свойств     |
|                    | Значение:    | 007                                                           |                       |
| $\sim$             |              |                                                               |                       |
|                    |              |                                                               | Тестирование          |
|                    |              |                                                               | О программе           |
|                    | Результат:   | (0) Ошибок нет                                                | 20101 01              |
|                    | Параметр:    | (0) Ошибок в параметрах нет                                   | Закрыть               |

- 6. Для программирования таблиц нужно в области, указанной на рисунке выше, ввести в соответствующие поля номер Таблицы, Ряда и Поля. Для программирования печати информации в Z-отчетах нужно указать Таблицу 2 Ряд 1 Поле 18.
- 7. Далее в поле «Тип» выбрать значение «Байты».
- 8. В поле «Значение» ввести нужное значение данного поля Таблицы 2 (при производстве в данной ККМ установлено значение «007»). При вводе значения нужно учитывать, что поле должно содержать **три цифры**, при необходимости **дополнить число нулями слева**.

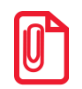

При программировании настроечных таблиц в части печати контрольной ленты в Таблице 2 Ряд 1 Поле 18 рекомендуется устанавливать значение 165.

Далее в таблице приведены все возможные значения Поля 18 Ряда 1 Таблицы 2 (в столбце «Значение поля» указаны возможные значения в десятичном формате, в ячейках столбцов с наименованием настроек знаки «+» и «-» указывают, включена или выключена настройка соответственно при данном десятичном значении поля:

| Значение<br>поля,<br>DEC | Печатать<br>необнуляемую<br>сумму | Необнуляемая<br>сумма с момента<br>последней<br>перерегистрации | Производить<br>инкассацию | Расширенный<br>Х-отчет и Z-отчет | Автоматическая печать<br>КЛ <sup>1</sup> перед Z-отчетом <sup>2</sup> | Печатать информацию<br>о количестве чеков<br>(общее и за смену) | Автоматическая<br>печать отчета по<br>секциям перед Z-<br>отчетом | Автоматическая<br>печать КЛ и копии<br>Z-отчета после<br>печати Z-отчета <sup>2</sup> |
|--------------------------|-----------------------------------|-----------------------------------------------------------------|---------------------------|----------------------------------|-----------------------------------------------------------------------|-----------------------------------------------------------------|-------------------------------------------------------------------|---------------------------------------------------------------------------------------|
| 0                        | -                                 | -                                                               | -                         | -                                | -                                                                     | -                                                               | -                                                                 | -                                                                                     |
| 1                        | +                                 | -                                                               | -                         | -                                | -                                                                     | -                                                               | -                                                                 | -                                                                                     |
| 2                        | -                                 | +                                                               | -                         | -                                | -                                                                     | -                                                               | -                                                                 | -                                                                                     |
| 3                        | +                                 | +                                                               | -                         | -                                | -                                                                     | -                                                               | -                                                                 | -                                                                                     |
| 4                        | -                                 | -                                                               | +                         | -                                | -                                                                     | -                                                               | -                                                                 | -                                                                                     |
| 5                        | +                                 | -                                                               | +                         | -                                | -                                                                     | -                                                               | -                                                                 | -                                                                                     |
| 6                        | -                                 | +                                                               | +                         | -                                | -                                                                     | -                                                               | -                                                                 | -                                                                                     |
| 7                        | +                                 | +                                                               | +                         | -                                | -                                                                     | -                                                               | -                                                                 | -                                                                                     |
| 8                        | -                                 | -                                                               | -                         | +                                | -                                                                     | -                                                               | -                                                                 | -                                                                                     |
| 9                        | +                                 | -                                                               | -                         | +                                | -                                                                     | -                                                               | -                                                                 | -                                                                                     |
| 10                       | -                                 | +                                                               | -                         | +                                | -                                                                     | -                                                               | -                                                                 | -                                                                                     |
| 11                       | +                                 | +                                                               | -                         | +                                | -                                                                     | -                                                               | -                                                                 | -                                                                                     |
| 12                       | -                                 | -                                                               | +                         | +                                | -                                                                     | -                                                               | -                                                                 | -                                                                                     |
| 13                       | +                                 | -                                                               | +                         | +                                | -                                                                     | -                                                               | -                                                                 | -                                                                                     |
| 14                       | -                                 | +                                                               | +                         | +                                | -                                                                     | -                                                               | -                                                                 | -                                                                                     |
| 15                       | +                                 | +                                                               | +                         | +                                | -                                                                     | -                                                               | -                                                                 | -                                                                                     |
| 16                       | -                                 | -                                                               | -                         | -                                | +                                                                     | -                                                               | -                                                                 | -                                                                                     |
| 17                       | +                                 | -                                                               | -                         | -                                | +                                                                     | -                                                               | -                                                                 | -                                                                                     |
| 18                       | -                                 | +                                                               | -                         | -                                | +                                                                     | -                                                               | -                                                                 | -                                                                                     |
| 19                       | +                                 | +                                                               | -                         | -                                | +                                                                     | -                                                               | -                                                                 | -                                                                                     |
| 20                       | -                                 | -                                                               | +                         | -                                | +                                                                     | -                                                               | -                                                                 | -                                                                                     |
| 21                       | +                                 | -                                                               | +                         | -                                | +                                                                     | -                                                               | -                                                                 | -                                                                                     |

<sup>1</sup> – КЛ в данной ККТ – это электронный журнал, распечатанный на чековую ленту. <sup>2</sup> – при программировании битов 5 и 7 нужно учитывать, что при бит 5=бит 7=1, КЛ печатается перед Z-отчетом, а после Z-отчета печатается только копия Zотчета.

| Значение<br>поля,<br>DEC | Печатать<br>необнуляемую<br>сумму | Необнуляемая<br>сумма с момента<br>последней<br>перерегистрации | Производить<br>инкассацию | Расширенный<br>Х-отчет и Z-отчет | Автоматическая печать<br>КЛ <sup>1</sup> перед Z-отчетом <sup>2</sup> | Печатать информацию<br>о количестве чеков<br>(общее и за смену) | Автоматическая<br>печать отчета по<br>секциям перед Z-<br>отчетом | Автоматическая<br>печать КЛ и копии<br>Z-отчета после<br>печати Z-отчета <sup>2</sup> |  |
|--------------------------|-----------------------------------|-----------------------------------------------------------------|---------------------------|----------------------------------|-----------------------------------------------------------------------|-----------------------------------------------------------------|-------------------------------------------------------------------|---------------------------------------------------------------------------------------|--|
| 22                       | -                                 | +                                                               | +                         | -                                | +                                                                     | -                                                               | -                                                                 | -                                                                                     |  |
| 23                       | +                                 | +                                                               | +                         | -                                | +                                                                     | -                                                               | -                                                                 | -                                                                                     |  |
| 24                       | -                                 | -                                                               | -                         | +                                | +                                                                     | -                                                               | -                                                                 | -                                                                                     |  |
| 25                       | +                                 | -                                                               | -                         | +                                | +                                                                     | -                                                               | -                                                                 | -                                                                                     |  |
| 26                       | -                                 | +                                                               | -                         | +                                | +                                                                     | -                                                               | -                                                                 | -                                                                                     |  |
| 27                       | +                                 | +                                                               | -                         | +                                | +                                                                     | -                                                               | -                                                                 | -                                                                                     |  |
| 28                       | -                                 | -                                                               | +                         | +                                | +                                                                     | -                                                               | -                                                                 | -                                                                                     |  |
| 29                       | +                                 | -                                                               | +                         | +                                | +                                                                     | -                                                               | -                                                                 | -                                                                                     |  |
| 30                       | -                                 | +                                                               | +                         | +                                | +                                                                     | -                                                               | -                                                                 | -                                                                                     |  |
| 31                       | +                                 | +                                                               | +                         | +                                | +                                                                     | -                                                               | -                                                                 | -                                                                                     |  |
| 32                       | -                                 | -                                                               | -                         | -                                | -                                                                     | +                                                               | -                                                                 | -                                                                                     |  |
|                          |                                   |                                                                 |                           |                                  |                                                                       |                                                                 |                                                                   |                                                                                       |  |
| 64                       | -                                 | -                                                               | -                         | -                                | -                                                                     | -                                                               | +                                                                 | -                                                                                     |  |
|                          |                                   |                                                                 |                           |                                  |                                                                       |                                                                 |                                                                   |                                                                                       |  |
| 127                      | +                                 | +                                                               | +                         | +                                | +                                                                     | +                                                               | +                                                                 | -                                                                                     |  |
| 128                      | -                                 | -                                                               | -                         | -                                | -                                                                     | -                                                               | -                                                                 | +                                                                                     |  |
|                          |                                   |                                                                 |                           |                                  |                                                                       |                                                                 |                                                                   |                                                                                       |  |
| 255                      | +                                 | +                                                               | +                         | +                                | +                                                                     | +                                                               | +                                                                 | +                                                                                     |  |

9. После программирования Таблицы 2 Ряда 1 Поля 18 нужно закрыть рабочее окно теста драйвера ККМ.

## Возможные ошибки при подключении

#### Отсутствует связь с ККМ

- 1. Убедитесь, что ККМ подключена к сети.
- 2. Проверьте, что ККМ подключена к ПК исправным кабелем.
- 3. Убедитесь, что ККМ включена.
- 4. Убедитесь, что выполнены действия по выбору канала обмена с ПК (раздел «Подключение ККМ FPrint-22ПТК к WinPost»).
- 5. Убедитесь, что
  - ✓ в списке «Модель» выбрана строка «АТОЛ: FPrint-22ПТК/К/ЕНВД»;
  - ✓ при подключении через СОМ-порт в списке «Скорость СОМ-порта» выбрана строка «115200»;
  - ✓ указан верный номер СОМ-порта.

Если все пункты выполнены, но связь с ККМ отсутствует, обратитесь в сервисный центр.

#### ПК издаёт звуковые сигналы, связь с виртуальным СОМпортом не устанавливается

В некоторых случаях возникает проблема при подключении ККМ FPrint-22ПТК через USBпорт к ПК с дополнительными СОМ-портами на PCI-контроллере. Проблема заключается в создании виртуального СОМ-порта с используемым в системе номером. Для устранения данной проблемы:

- 1. Откройте диспетчер устройств.
- 2. В разделе «Порты (СОМ и LPT)» выберите виртуальный СОМ-порт «ATOL FPrint USB», щёлкните по строке правой кнопкой мыши и выберите пункт «Свойства».
- 3. Перейдите на вкладку «Параметры порта», нажмите кнопку «Дополнительно».
- 4. Измените номер виртуального СОМ-порта на неиспользуемый в системе. Нажмите «ОК».
- 5. Закройте диспетчер устройств и перезагрузите ПК.

[Для заметок]

[Для заметок]

## +7(495)730-7420 www.atol.ru

Исключительные права на программное обеспечение и документацию принадлежат компании АТОЛ